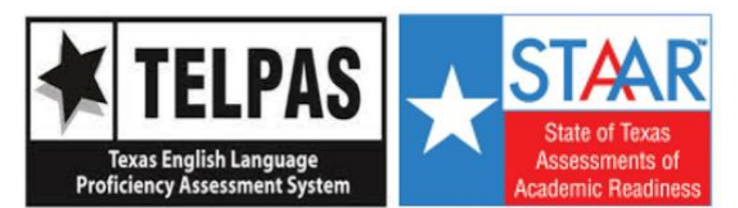

## Steps to access your child's TELPAS and STAAR SCORES

For more information on how to read your child's report card, please see "What's New" at HoustonISD.org/STAAR.

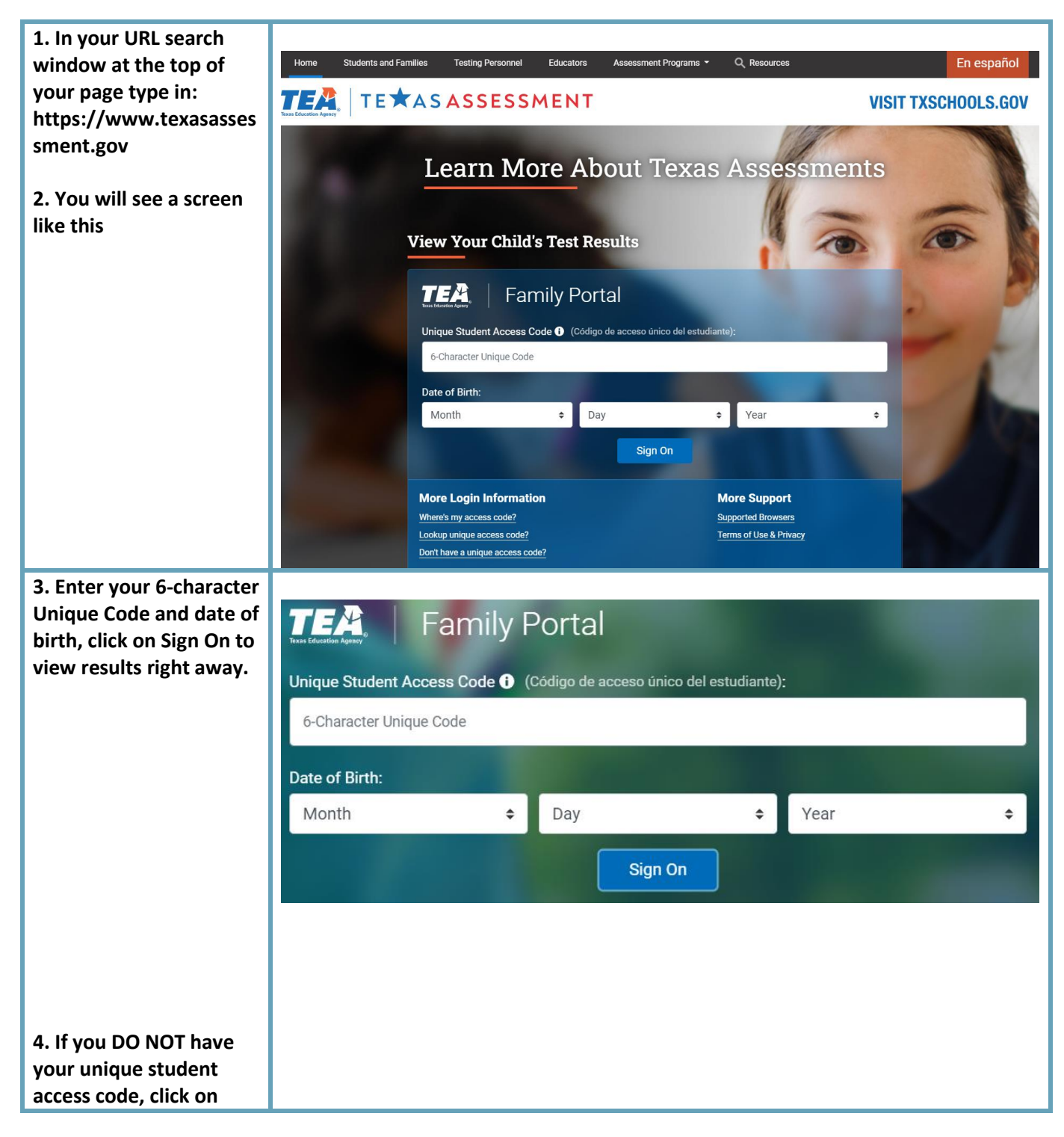

| "Look Up Unique Access<br>Code".                                               | Enter access code and student's date of birth: |
|--------------------------------------------------------------------------------|------------------------------------------------|
|                                                                                |                                                |
|                                                                                | Access Code                                    |
|                                                                                | Month ~ Day ~ Year ~                           |
|                                                                                |                                                |
|                                                                                | ► Where's my access code?                      |
|                                                                                | ► Look Up Unique Access Code                   |
| 5. Enter your child's First<br>Name only and their                             | Look Up Unique Access Code:                    |
| or enter the TSDS ID                                                           |                                                |
| birth (Month, Day,<br>Year).                                                   | Student's First Name                           |
| ,                                                                              | SSN or S-Number                                |
| 6. Then Click Go. and<br>your child's code will                                | What's an S-Number?                            |
| appear. Be sure to write<br>down the code for                                  | TSDS ID                                        |
| future use, as this code<br>is valid as long as your<br>shild is aprolled in a | What's a TSDS ID?                              |
| public school in Texas.                                                        | Month V Day Vear V                             |
|                                                                                |                                                |
|                                                                                | Where's my access code?                        |
|                                                                                | Cancel Look Up Unique Access Code              |
| 7. Click on "Go" again to<br>view your child's testing                         |                                                |
| history and scores.                                                            |                                                |
| If you have questions, please contact your                                     |                                                |
| child's home campus or<br>the Texas Assessment                                 |                                                |
| Support Center at 512-<br>463-9536. Also, you                                  |                                                |
| contact the Texas<br>Testing Support Line at:                                  |                                                |
| 833-601-8821                                                                   |                                                |